## TUTORIAL PARA DOCENTES

# REGISTRAR CALIFICACIONES NUEVO RÉGIMEN ACADÉMICO

## **Nivel Secundario**

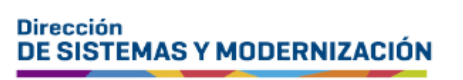

Ministerio de EDUCACIÓN

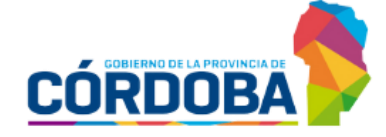

Subsecretaría de Fortalecimiento Institucional

## ÍNDICE

| REGISTRAR CALIFICACIONES – NUEVO RÉGIMEN ACADÉMICO | 3 |
|----------------------------------------------------|---|
| 1 Acceso                                           | 4 |
|                                                    | - |
| 2. Registrar calificaciones                        | 5 |

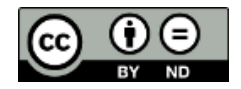

### Sistema Gestión Estudiantes

#### **REGISTRAR CALIFICACIONES – NUEVO RÉGIMEN ACADÉMICO**

- El registro de calificaciones de los estudiantes se encuentra a cargo exclusivamente de quienes poseen rol docente en el Sistema Gestión Estudiantes, en adelante SGE.
- Al ingresar SGE, el docente puede ver en la pantalla principal los datos del establecimiento en la que desempeña sus funciones y una serie de funcionalidades disponibles.

Si al ingresar al SGE el docente no encuentra el acceso al establecimiento donde desempeña sus funciones, debe solicitar al director o personal autorizado que lo habilite.

#### **1. Acceso**

Seleccionar en el menú en "Progreso y Calificaciones", luego "Nivel Secundario-Calificaciones" y a continuación "Registrar Calificaciones (Nivel Secundario)".

También se puede ingresar desde los Accesos Directos al seleccionar Clic para expandir en "Progreso y Calificaciones" y luego en "Registrar Calificaciones".

| NAVEGACIÓN<br>delSGE                                                    | C Accesos Directos                                                                                                    |                                                                                                    |
|-------------------------------------------------------------------------|----------------------------------------------------------------------------------------------------|----------------------------------------------------------------------------------------------------|
|                                                                         | 🛤 Calificaciones                                                                                                    |                                                                                                    |
| MENU                                                                    |                                                                                                    |                                                                                                    |
| <ul> <li>Página de Inicio</li> <li>Progreso y Calificaciones</li> </ul> | 년<br>Registrar Calificaciones (Nivel<br>Secundario)                                                                                                    | )<br>Ver Calificaciones (Nivel Secundario)                                                                                                    |
| 🖪 Nivel Secundario -<br>Calificaciones                                  |                                                                                                    |                                                                                                    |
| Registrar Calificaciones<br>(Nivel Secundario)                          | 🛢<br>Registrar Vinculo Pedagógico                                                                                                    | arra arrado en terrado en terrado |
| }़े≡ Ver Calificaciones (Nivel<br>Secundario)                           |                                                                                                    |                                                                                                    |
| 🖉 Vínculos Pedagógicos                                                  |                                                                                                    |                                                                                                    |
| (1) Informe de Evaluación<br>Formativa (IEF)                            | and the second second s |                                                                                                    |
| 🔦 Informes Históricos                                                   |                                                                                                    |                                                                                                    |

## **2. Registrar calificaciones**

Seleccionar un curso, espacio curricular y

Las opciones que se desplieguen dependen de los cursos que le fueron asignados en el SGE por el director o personal autorizado.

| REGISTRAR CALIFICACIONES - N                                                                                                    | Nivel Secundar | 10                                                                                                    |
|----------------------------------------------------------------------------------------------------|----------------|----------------------------------------------------------------------------------------------------|
| INFORMACION IMPORTANTE     17/04/2019 - Sr./A Docente: El registro de notas de l     EDUCACION TECNOLOGICA.     Espacios Curriculares en UPT: DIBLUO TECNICO (In |                |                                                                                                    |
| -SELECCIÓN DE CURSO Y ESPACIO CURRICL<br>Gurso:                                                                                                    | JLAR           | Se /A Docente: Requerde que las notas tanto de las                                                                                                    |
| Seleccione un curso                                                                                                    | ~              | evaluaciones como de jornadas, se guardan en el<br>evaluaciones como de jornadas, se guardan en el<br>evaluaciones como de jornadas, se guardan en el<br>evaluaciones como de jornadas, se guardan en el |
| Espacio curricular:                                                                                                    |                | cada escudiante.                                                                                                    |
| Seleccione un Espacio Curricular                                                                                                    | ~              |                                                                                                    |
| Q Buscar C Editar Filtros                                                                                                    |                |                                                                                                    |

Si un curso o espacio curricular no aparece en el listado de opciones, el docente debe solicitar al Director o personal autorizado de su Establecimiento que lo asigne en el SGE.

A continuación, se listan los estudiantes del curso seleccionado.

Registrar las calificaciones a través de la escala desplegable En la columna "N".

上 Las opciones de calificaciones que se desplieguen varían según el curso y plan de estudios. Puede ser cualitativa o cuantitativa.

|              |      |                                                                                                    |               |          | uenneo |    |    |           |    |    |           |    |   |           |    |          |  |
|--------------|------|----------------------------------------------------------------------------------------------------|---------------|----------|--------|----|----|-----------|----|----|-----------|----|---|-----------|----|----------|--|
|              |      |                                                                                                    |               | ÷.       | uación | 1  | Ev | aluación: | 2  | Ev | zaluación | 3  | E | valuación | 4  |          |  |
| 'Documento ! | 5exo | Apellido                                                                                                    | Nombre        | м        | R1     | R2 | Μ  | R1        | R2 | Ν  | R1        | R2 | Μ | R1        | R2 | Acciones |  |
|              | м    | 6.28%                                                                                                    | JOELI         | <b>~</b> | ~      | ~  | ~  | ~         | ~  | ~  | ~         | ~  | ~ | ~         | ~  | ľ        |  |
| 10.00        | М    | and the second second sec | MATIAS ANDRES | ~        | ~      | ~  | ~  | ~         | ~  | ~  | ~         | ~  | ~ | ~         | ~  | C        |  |

 Si la nota a ingresar el CUALITATIVA, en 1er año o 2do año del plan de estudio permite seleccionar el tipo de nota CUALITATIVA siendo las mismas: POR DEBAJO DEL BÁSICO (PB), BÁSICO (B), SATISFACTORIO (S) Y AVANZADO (A).

Al seleccionar cualquier nota, el SGE guarda automáticamente el registro y muestra un mensaje de confirmación.

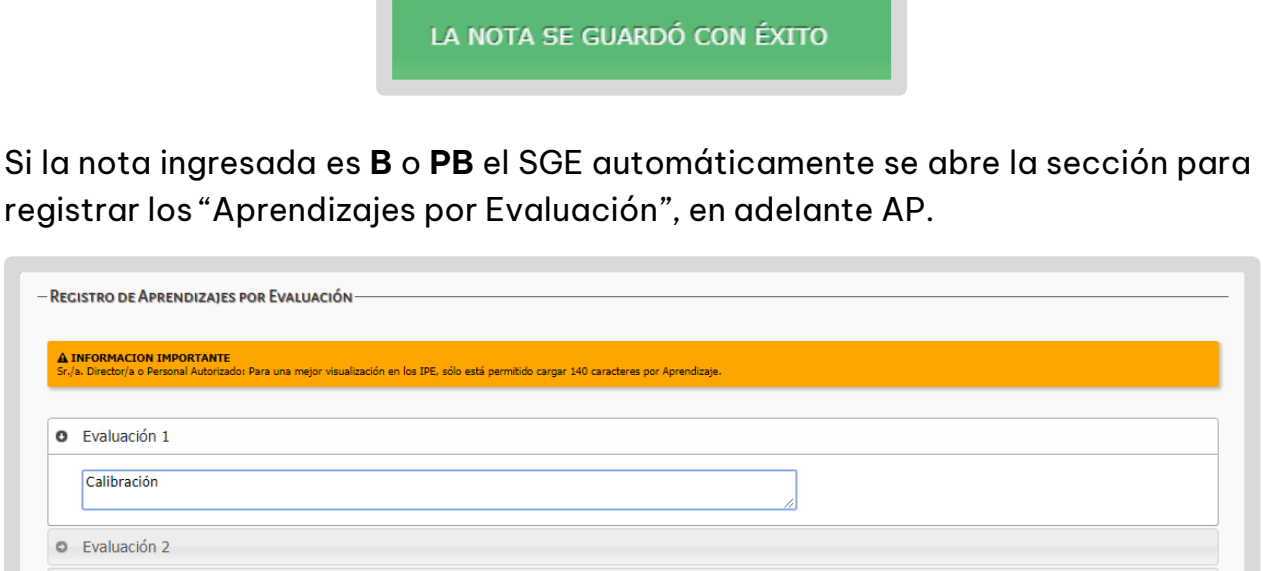

| AI   |                                                                                                    |
|------|----------------------------------------------------------------------------------------------------|
| Sr./ | a. Drector/a o Personal Autorizado: Para una mejor visualización en los IPE, sólo está permitido cargar 140 caracteres por Aprendizaje. |
| 0    | Evaluación 1                                                                                                    |
|      | Calibración                                                                                                    |
| 0    | Evaluación 2                                                                                                    |
| 0    | Evaluación 3                                                                                                    |
| 0    | Evaluación 4                                                                                                    |
| 0    | Evaluación 5                                                                                                    |
| 0    | Evaluación 6                                                                                                    |
| 0    | Evaluación 7                                                                                                    |
| 0    | Evaluación 8                                                                                                    |
| Gu   | ardar Aprendizajes                                                                                                    |

Al guardar AP el SGE confirma el registro:

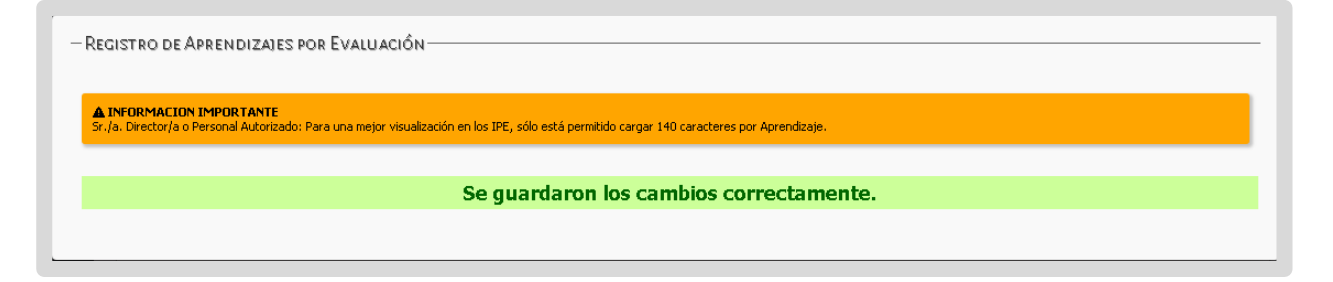

Desde la columna "Acciones" 🗹 es posible ver o editar un AP.

|             |      |                       |          | Ev  | /aluació | n 1 | Ev | aluació | 12 | Eva | aluaciór | 13 | Ev | aluaciór | 4  |          |  |
|-------------|------|-----------------------|----------|-----|----------|-----|----|---------|----|-----|----------|----|----|----------|----|----------|--|
| N°Documento | Sexo | Apellido              | Nombre   | N   | R1       | R2  | N  | R1      | R2 | N   | R1       | R2 | N  | R1       | R2 | Acciones |  |
| 1000        | F    | Contraction of the    | AGUSTINA | 7 🔹 | •        | •   | •  | •       | •  | •   | •        | •  | •  | •        | •  |          |  |
| 10.00 A     | F    | and the second second | MARCELA  | 6 • | 6 •      | 7 • | •  | •       | •  | •   | •        | •  | •  | •        | •  | Ø        |  |

Es posible registrar las calificaciones de hasta dos instancias de recuperatorio en las opciones "RI" (recuperatorio 1) y "R2" (recuperatorio 2).

|   | E | valua | ción | 1 |   |
|---|---|-------|------|---|---|
| 1 | N | R     | 1    | R | 2 |
| в | ۷ | в     | ۲    | В | Ŧ |
| A | • | s     | •    | A | Ŧ |

En la solapa "JIS" se registran las notas de las jornadas integradoras de saberes. Todos los docentes que integran la jornada deben registrar allí, la calificación obtenida por el estudiante.

| Evaluacion  | es 1-4   | Evalua | aciones 5-8 JIS | Estado Aca      | démico               |                  |                      |              |                                           |
|-------------|----------|--------|-----------------|-----------------|----------------------|------------------|----------------------|--------------|-------------------------------------------|
|             |          |        |                 | Jornada de inte | gración de saberes 1 | Jornada de integ | gración de saberes 2 |              |                                           |
| N°Documento | Sexo Ape | llido  | Nombre          | Μ               | R                    | N                | R                    | Acciones     |                                           |
| 0.0940      | м        |        | JOELI           | ~               | ~                    | ~                | ~                    | ľ            |                                           |
| 1000        | м        | 10.    | MATIASANDRES    | ~               | ~                    | ~                | ~                    | C            |                                           |
|             |          |        |                 |                 |                      | Fi               | nalizada: Estudiar   | te con libre | ta finalizada en el trimestre seleccionad |

 Si la nota a ingresar el CUANTITATIVA, las opciones de notas que se despliegan son numéricas.

|        |                | 0350 110          | Estado Ac                                     | adémico                                                |                                     |                                                                                                    |                                                                       |                                                                                                    |                                                                                                    |                                                                                                    |                                                                                                    |                                                                                                    |                                                                                                    |                                                                                                    |                                                                                                    |                                                                                                    |
|--------|----------------|-------------------|-----------------------------------------------|--------------------------------------------------------|-------------------------------------|----------------------------------------------------------------------------------------------------|-----------------------------------------------------------------------|----------------------------------------------------------------------------------------------------|----------------------------------------------------------------------------------------------------|----------------------------------------------------------------------------------------------------|----------------------------------------------------------------------------------------------------|----------------------------------------------------------------------------------------------------|----------------------------------------------------------------------------------------------------|----------------------------------------------------------------------------------------------------|----------------------------------------------------------------------------------------------------|----------------------------------------------------------------------------------------------------|
|        |                |                   | 1                                             | valuación                                              | 1                                   | Ev                                                                                                    | aluación 2                                                            |                                                                                                    | Ev                                                                                                    | /aluación :                                                                                                    | 3                                                                                                    | Ex                                                                                                    | aluación                                                                                                    | 4                                                                                                    |                                                                                                    |                                                                                                    |
| Sexo A | Apellido       | Nombre            | м                                             | R1                                                     | R2                                  | Ν                                                                                                    | R1                                                                    | R2                                                                                                    | Ν                                                                                                    | R1                                                                                                    | R2                                                                                                    | Μ                                                                                                    | R1                                                                                                    | R2                                                                                                    | Acciones                                                                                                    |                                                                                                    |
| м      | 1.121          | JOELI             | ~                                             | ~                                                      | ~                                   | ~                                                                                                    | ~                                                                     | ~                                                                                                    | ~                                                                                                    | ~                                                                                                    | ~                                                                                                    | ~                                                                                                    | ~                                                                                                    | ~                                                                                                    | ß                                                                                                    |                                                                                                    |
| м      | 1000           | MATIAS ANDRES     | ~                                             | ~                                                      | ~                                   | ~                                                                                                    | ~                                                                     | ~                                                                                                    | ~                                                                                                    | ~                                                                                                    | ~                                                                                                    | ~                                                                                                    | ~                                                                                                    | ~                                                                                                    | ľ                                                                                                    |                                                                                                    |
| 5      | iexo<br>M<br>M | exo Apellido<br>M | Apellido Nombre<br>M JOEL I<br>M MATIASANDRES | exo Apellido Nombre M<br>M JOELI 🛩<br>M MATIASANDRES 🗸 | exo Apellido Nombre M Ri<br>JOELI V | Evaluación 1           iexo Apellido         Mombre         N         R1         R2           M         JOELI         V         V           M         MATIASANDRES         V         V | exo Apellido Nombre M R1 R2 M<br>JOELI V V V<br>M MATIAS ANDRES V V V | Evaluación 1         Evaluación 2           iexo Apellido         Nombre         M         R1         R2         M         R1           M         JOEL I         V         V         V         V         V           M         MATIAS ANDRES         V         V         V         V         V | Evaluación 1         Evaluación 2           iexo Apellido         Mombre         N         R1         R2         M         R1         R2           M         JOELI         ✓         ✓         ✓         ✓         ✓         ✓         ✓         ✓         ✓         ✓         ✓         ✓         ✓         ✓         ✓         ✓         ✓         ✓         ✓         ✓         ✓         ✓         ✓         ✓         ✓         ✓         ✓         ✓         ✓         ✓         ✓         ✓         ✓         ✓         ✓         ✓         ✓         ✓         ✓         ✓         ✓         ✓         ✓         ✓         ✓         ✓         ✓         ✓         ✓         ✓         ✓         ✓         ✓         ✓         ✓         ✓         ✓         ✓         ✓         ✓         ✓         ✓         ✓         ✓         ✓         ✓         ✓         ✓         ✓         ✓         ✓         ✓         ✓         ✓         ✓         ✓         ✓         ✓         ✓         ✓         ✓         ✓         ✓         ✓         ✓         ✓         ✓         ✓         ✓ | Evaluación 1         Evaluación 2         Et           iexo Apellido         Nombre         M         R1         R2         M         R1         R2         M           M         JOELI         V         V         V         V         V         V           M         MATIASANDRES         V         V         V         V         V         V | Evaluación 1         Evaluación 2         Evaluación 2           iexo Apellido         Nombre         N         R1         R2         N         R1         R2         N         R1           M         JOELI         Image: Status 2         Image: Status 2 | Evaluación 1         Evaluación 2         Evaluación 3           iexo Apellido         Nombre         N         R1         R2         N         R1         R2           M         JOEL I         V         V | Evaluación 1         Evaluación 2         Evaluación 2 <th colspan<="" td=""><td>Evaluación 1         Evaluación 2         Evaluación 3         Evaluación 3&lt;</td><td>Evaluación 1         Evaluación 2         Evaluación 3         Evaluación 4           iexo Apellido         Nombre         N         R1         R2         N         R1         R2         N         R1         R2         N         R1         R2         N         R1         R2         N         R1         R2         N         R1         R2         N         R1         R2         N         R1         R2         N         R1         R2         N         N</td></th> | <td>Evaluación 1         Evaluación 2         Evaluación 3         Evaluación 3&lt;</td> <td>Evaluación 1         Evaluación 2         Evaluación 3         Evaluación 4           iexo Apellido         Nombre         N         R1         R2         N         R1         R2         N         R1         R2         N         R1         R2         N         R1         R2         N         R1         R2         N         R1         R2         N         R1         R2         N         R1         R2         N         R1         R2         N         N</td> | Evaluación 1         Evaluación 2         Evaluación 3         Evaluación 3< | Evaluación 1         Evaluación 2         Evaluación 3         Evaluación 4           iexo Apellido         Nombre         N         R1         R2         N         R1         R2         N         R1         R2         N         R1         R2         N         R1         R2         N         R1         R2         N         R1         R2         N         R1         R2         N         R1         R2         N         R1         R2         N         N |

Al seleccionar una nota igual a 7 o más, el SGE guarda automáticamente el registro y muestra un mensaje de confirmación.

LA NOTA SE GUARDÓ CON ÉXITO

Al seleccionar una nota igual a 6 o inferior, el SGE automáticamente se abre la sección para registrar los AP.

| <b>A INFORMACION IMPORTANTE</b><br>Sr./a. Director/a o Personal Autorizado: P | a una mejor visualización en los IPE, sólo está permitido cargar 140 caracteres por Aprendizaje. |  |
|-------------------------------------------------------------------------------|--------------------------------------------------------------------------------------------------|--|
| S Evaluación 1                                                                |                                                                                                  |  |
|                                                                               |                                                                                                  |  |
| Evaluación 2                                                                  |                                                                                                  |  |
| Evaluación 3                                                                  |                                                                                                  |  |
| Evaluación 4                                                                  |                                                                                                  |  |
| Evaluación 5                                                                  |                                                                                                  |  |
| Evaluación 6                                                                  |                                                                                                  |  |
| Evaluación 7                                                                  |                                                                                                  |  |
| Evaluación 8                                                                  |                                                                                                  |  |

Al guardar AP el SGE confirma el registro:

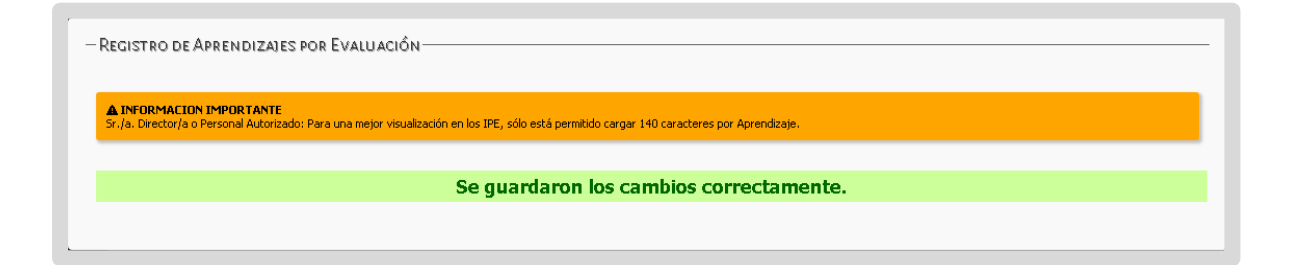

Desde la columna "Acciones" 🕝 es posible ver o editar un AP.

|             |      |                |          | Ev  | aluaciór | 1   | Ev | aluació | 12 | Ev | aluación | 13 | Ev | aluaciór | 14 |          |  |
|-------------|------|----------------|----------|-----|----------|-----|----|---------|----|----|----------|----|----|----------|----|----------|--|
| N°Documento | Sexe | Apellido       | Nombre   | N   | R1       | R2  | N  | R1      | R2 | N  | R1       | R2 | N  | R1       | R2 | Acciones |  |
| 1000        | F    | 1000           | AGUSTINA | 7 • | •        | •   | •  | •       | •  | •  | •        | •  | •  | •        | •  |          |  |
| 10.00 A     | F    | And in case of | MARCELA  | 6 • | 6 •      | 7 • | •  | •       | •  | •  | •        | •  | •  | •        | •  | C2       |  |

Es posible registrar las calificaciones de hasta dos instancias de recuperatorio en las opciones "RI" (recuperatorio 1) y "R2" (recuperatorio 2).

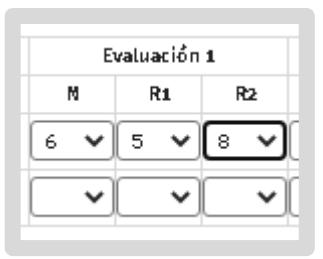

En la solapa "JIS" se registran las notas de las jornadas integradoras de saberes. Todos los docentes que integran la jornada deben registrar allí, la calificación obtenida por el estudiante.

| Evaluacion  | es 1- | 4 Evalua | aciones 5-8 | JIS | Estado Aca      | démico              |                  |                     |              |                                            |
|-------------|-------|----------|-------------|-----|-----------------|---------------------|------------------|---------------------|--------------|--------------------------------------------|
|             |       |          |             |     | ornada de integ | ración de saberes 1 | Jornada de integ | ración de saberes 2 |              |                                            |
| N°Documento | Sexo  | Apellido | Nombre      |     | м               | R                   | M                | R                   | Acciones     |                                            |
| 0.0040      | М     | Cardon - | JOELI       |     | ~               | ~                   | ~                | ~                   | 2            |                                            |
| 1000        | м     | 100.00   | MATIASANDR  | ES  | ~               | ~                   | ~                | ~                   | 2            |                                            |
|             |       |          |             |     |                 |                     | Fi               | nalizada: Estudian  | te con libre | ta finalizada en el trimestre seleccionado |

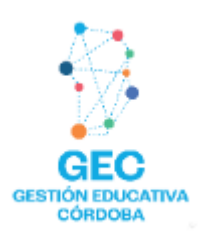

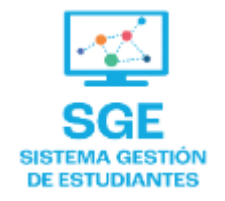

### Este contenido fue realizado por el equipo profesional de la Dirección de Sistemas y Modernización del Ministerio de Educación

#### Datos de contacto

Av. Colón 93 – 6º piso – Córdoba Capital

#### **Consultas y/o Reclamos**

Acceso al formulario

#### **Tutoriales**

www.cba.gov.ar/gestion-estudiantes **Canal de YouTube** 

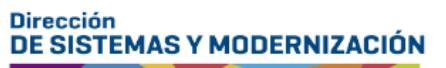

**EDUCACIÓN** Subsecretaría de Fortalecimiento Institucional

Ministerio de

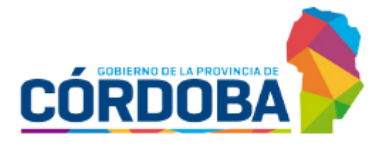